## v72 新機能 クイックガイド

## データベーステーブルの統計値

ご存知でしたか?... データベーステーブルのレコードの統計値を表形式で表示できます。

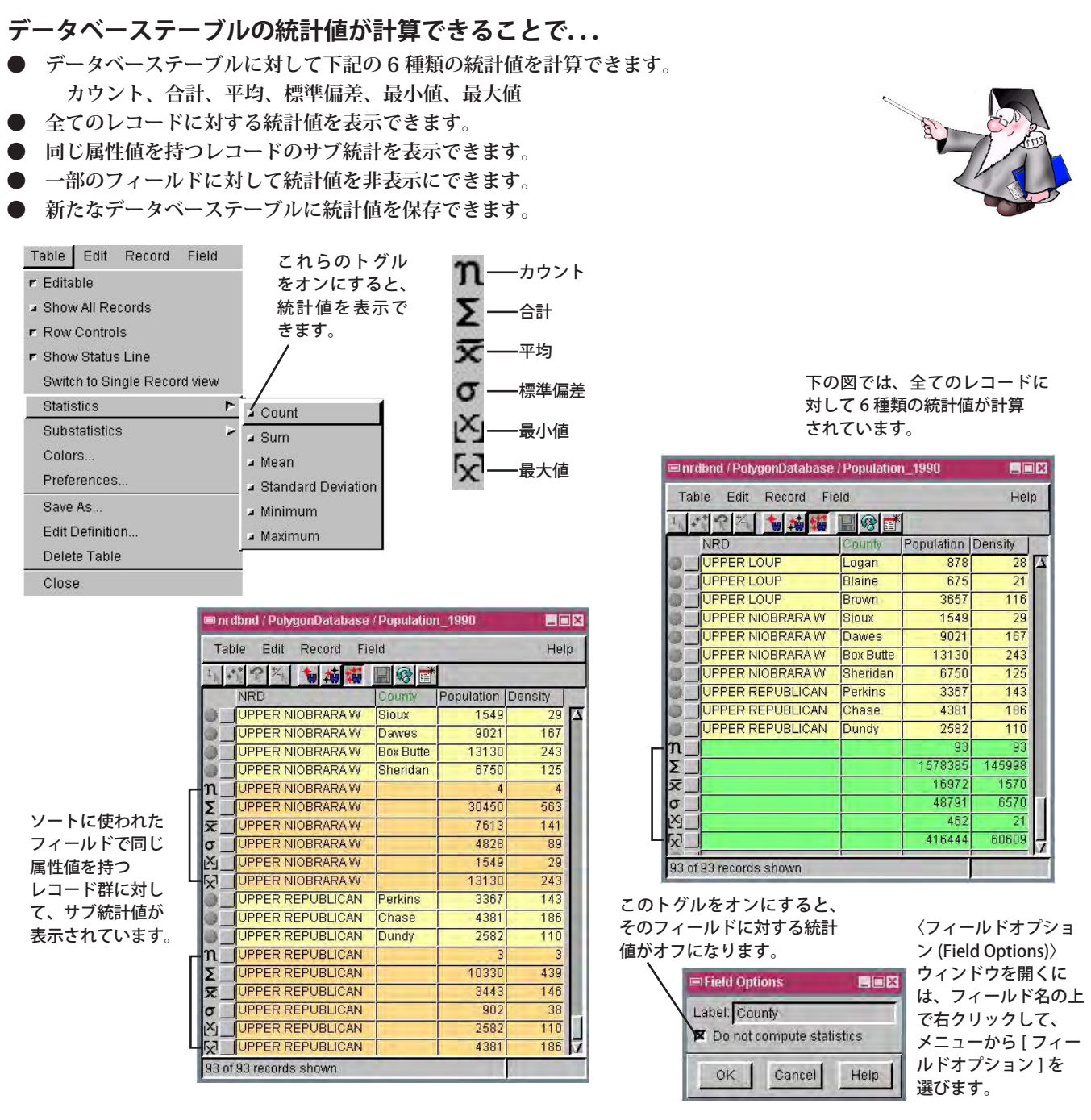

## データベーステーブルに統計値を表示する方法

- データベーステーブルのチェックボックスをクリックしてデータベーステーブルを開きます。
- メニューから [テーブル (Table)]>[統計値 (Statistics)] または [ ソートごとの統計値 (Substatistics)] を選択します。
- 計算、表示するには、希望の統計値のトグルをオンにします。

## さらに知りたいことがあれば...

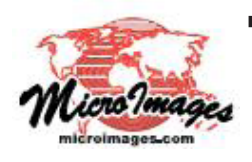

以下の入門書をご覧ください: リレーショナルデータベースの管理 (Managing Relational Databases) (翻訳)株式会社オープンGIS 東京都墨田区吾妻橋 1-19-14 紀伊国屋ビル 1F Tel: (03)3623-2851 Fax: (03)3623-3025 E-mail: info@opengis.co.jp